**Access Point** 

.....

**User Guide** 

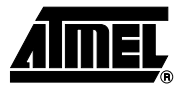

#### **Table of Contents**

#### Section 1

| Introducti | on                  | 1-1 |
|------------|---------------------|-----|
| 1.1        | Package Contents    | 1-1 |
| 1.2        | System Requirements | 1-1 |
| 1.3        | AT76C510 Features   | 1-1 |
| 1.4        | Firmware Features   | 1-2 |
| 1.5        | Bridging Functions  | 1-2 |
| 1.6        | Management          | 1-2 |
| 1.7        | Roaming             | 1-2 |
| 1.8        | Operation Modes     | 1-2 |
| 1.9        | Network Interface   | 1-2 |
| 1.10       | Radio Interface     | 1-2 |
|            |                     |     |

#### Section 2

#### Section 3

| <br>g the IP Address of the Access Point | Setting |
|------------------------------------------|---------|
| <br>.1 Using the Ethernet Port           | 3.1     |
| <br>.2 Using the USB Port                | 3.2     |

#### Section 4

| Access Poin | t Configuration                   |      |
|-------------|-----------------------------------|------|
| 4.1 Us      | ing the Ethernet Port             | 4-1  |
| 4.1.1       | How to Install the SNMP Manager   | 4-1  |
| 4.1.2       | Using the SNMP Manager            | 4-1  |
| 4.1.3       | How to Uninstall the SNMP Manager | 4-10 |
| 4.2 Us      | ing the USB Port                  | 4-10 |

#### Section 5

| Access Point Firmware Upgrade          |     |
|----------------------------------------|-----|
| 5.1 Using the Ethernet Port            | 5-1 |
| 5.1.1 How to Install the TFTP Client   | 5-1 |
| 5.1.2 Using the TFTP Client            | 5-1 |
| 5.1.3 How to Uninstall the TFTP Client | 5-2 |
| 5.2 Using the USB Port                 | 5-2 |

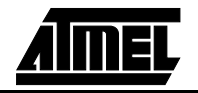

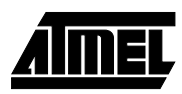

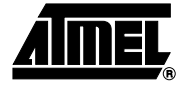

## Section 1 Introduction

|                          | The AP (IEEE 802.11 HR, 11 Mbps WLAN Access Point) is a long-range, high performance LAN product, which provides Access Point services to a 2,4 GHz RF network and bridges to an Ethernet backbone. The design of this product is based on AT76C510 (bridge-on-a-chip) module, a highly integrated ASIC designed to combine legacy LANs with wireless LANs. AT76C510 performs all the necessary inter-network-ing and bridging functions. It receives data from both networks, stores them locally for further processing, installs and maintains connections and transmits the packets to the proper destination. Furthermore, AT76C510 interfaces three more modules, the Ethernet PHY, the wireless PHY and the RAM modules, for allowing compact system implementation and flexibility for supporting almost all the possible physical interfaces. This document describes the steps required for the initial set up of the AP IP address, the AP configuration, and the firmware upgrade procedure. The description includes the implementation of the above steps through both Ethernet and USB. |
|--------------------------|----------------------------------------------------------------------------------------------------|
| 1 Package<br>Contents    | <ul> <li>Please make sure that you received the following with your AT76C510-Development Kit:</li> <li>One Bridge Access Point board</li> <li>One MACless Radio card</li> <li>User Guide</li> <li>Firmware, Drivers, and Software Tools CD</li> </ul>                                                                                                    |
| 2 System<br>Requirements | <ul> <li>For configuration through USB:</li> <li>Operating System: MS Windows<sup>®</sup> 98</li> <li>Desktop PC or notebook PC with USB port</li> <li>USB cable</li> <li>4.5-5V (regulated)-1Amp power supply cable</li> <li>For configuration through Ethernet:</li> <li>Operating System: MS Windows<sup>®</sup> 98, Windows<sup>®</sup> 2000, Windows<sup>®</sup> NT 4.0</li> <li>Desktop PC or notebook PC connected on a LAN</li> <li>Ethernet cable</li> <li>4.5-5V (regulated)-1Amp power supply cable</li> </ul>                                                                                                    |
| 3 AT76C510<br>Features   | Among the features of the AT76C510 bridge-on-a-chip are the following:                                                                                                    |

|      |                       | <ul> <li>Glueless connection to Intersil PRISMI, PRISMII Direct Sequence Spread Spectrum<br/>(DSSS) radio chip set. Able to communicate also with other DSSS radios</li> <li>Supports 11, 5.5, 2 and 1 Mbps rates</li> <li>WEP encryption/decryption is accomplished on the fly</li> <li>Ethernet MAC supports MII interface and 10/100Mbit speeds</li> <li>Hardware modules for Packet Filtering and statistics gathering</li> <li>Glueless SRAM, Flash interface for data buffering and program storage, supporting<br/>up to 16 MB of memory</li> <li>Integrated 2 x 6K x 32 bit internal SRAM modules for fast 32-bit program execution<br/>and temporary storage of data</li> <li>Supports 3V supply</li> <li>128-pin PQFP, TQFP</li> <li>JTAG Boundary Scan (IEEE 1149.1) test access port for board-level production test</li> </ul> |
|------|-----------------------|----------------------------------------------------------------------------------------------------|
| 1.4  | Firmware<br>Features  | The IEEE 802.11 HR firmware implementation for the supports:<br>- Distributed Coordination Function<br>CSMA/CA<br>Backoff Procedure<br>NAV Management<br>ACK Procedure<br>Retransmission of unacknowledged frames<br>- RTS/CTS Handshake<br>- Duplicate Detection and Recovery<br>- Beacon Generation<br>- Probe Response<br>- Fragmentation and Reassembly<br>- Wired Equivalent Privacy Algorithm (WEP 40 bits)<br>- Authentication Algorithm (Open System, Shared Key)<br>- Short Preamble                                                                                                    |
| 1.5  | Bridging<br>Functions | The following bridging functions are supported:<br>– Automatic Learning Process<br>– Filtering Database<br>– Forwarding Process<br>– Protocol Filtering<br>– IP Filtering                                                                                                    |
| 1.6  | Management            | For Bridge Management supports:<br>– SNMP (MIB, traps)<br>– TFTP (firmware download)<br>– USB (DFU-configuration)                                                                                                    |
| 1.7  | Roaming               | Roaming functions supported:<br>– Among APs on the same subnet                                                                                                    |
| 1.8  | Operation Modes       | Operation Modes supported:<br>– Access Point                                                                                                    |
| 1.9  | Network<br>Interface  | AP supports 10/100 Mbps network interface.                                                                                                    |
| 1.10 | Radio Interface       | As far as the radio interface is concerned, AP supports:<br>– Antenna Diversity<br>– Specific Antenna Tx/Rx                                                                                                    |

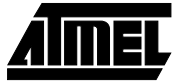

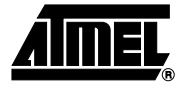

## **Section 2**

### The AP Development Board

Figure 2-1 shows the Access Point development board. The basic features of this board are outlined below:

- Interfaces directly to 10/100 IEEE 802.3 Ethernet networks.
- Supports IEEE 802.11b (High data rate) WLAN functions.
- Firmware is stored in a flash memory and can be upgraded remotely.
- Single 5V 1Amp universal power supply.
- Configurable through Ethernet and USB ports.
- Power and wireless activity LED indicators.

The MACless Radio card required is shown in Figure 2-2.

Figure 2-1. AP development board

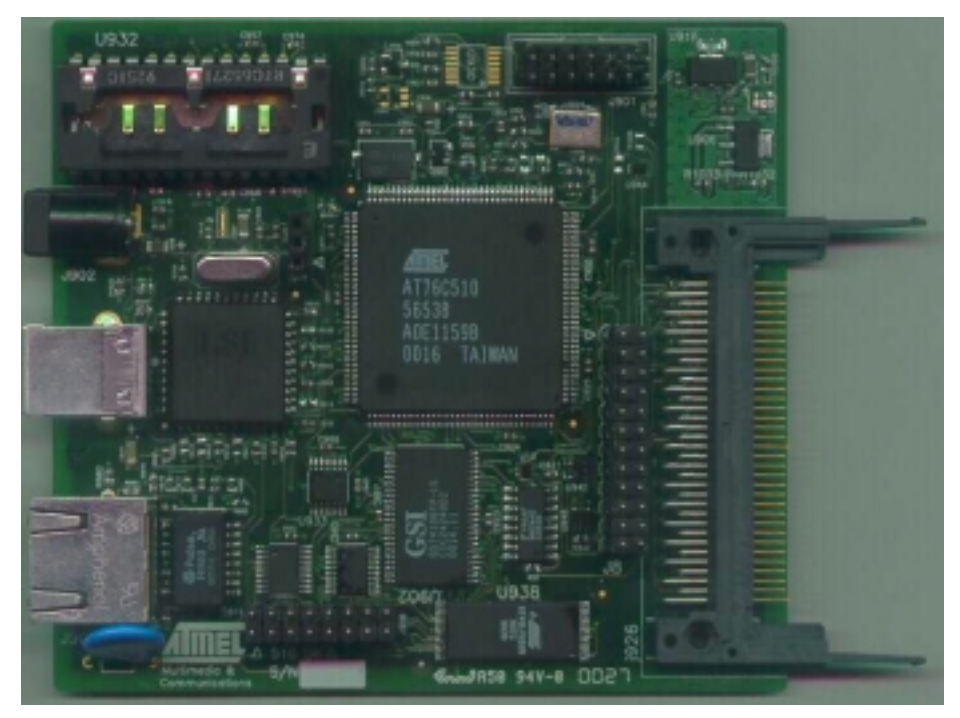

Figure 2-2. MACless Radio

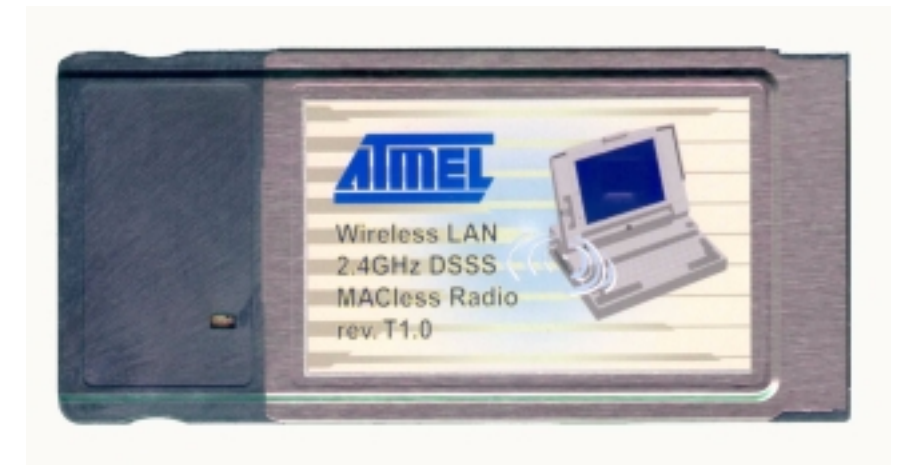

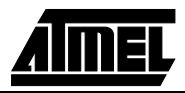

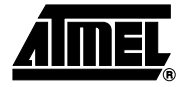

## **Section 3**

## Setting the IP Address of the Access Point

The first step in using the AP is to set its IP Address. This procedure can be done either through the Ethernet port by using a combination of Arp/Ping commands and the SNMP Manager, or the USB port by using the DFU utility.

## 3.1 Using the Ethernet Port In order to set the Access Point IP address you need to know the Access Point MAC address. Follow the steps below giving the Access Point a temporary address at the beginning (Step A) and saving the IP address through the SNMP Manager application (Step B).

Step A:

- Connect an Ethernet station and the Access Point on the <u>same subnet</u>. The simplest way to accomplish that is to connect the Access Point and the Ethernet station to the same hub. You need to check if the station IP address and the Subnet mask are configured properly. Also the new IP address for the Access Point must correspond to the Subnet mask.
- 2. Open a MS-DOS Prompt window and enter a static route in the arp table for the new IP address you want to assign. Use the arp -s command to do that:

arp -s "new-IP-address" "AP-MAC-address"

For example: arp -s 10.170.254.27 00-00-22-22-22-25

3. Ping the Access Point, using its new IP address.

For example: ping 10.170.254.27

 If you get a ping reply, then the IP address has been temporarily set. In order to set it permantly you need to proceed to Step B <u>without powering off</u> the Access Point.

Step B:

- Execute the SNMP Manager application using the IP address as set above (Step A).
- 2. Save the current configuration through the SNMP Manager application.
- 3. Open the SNMP Manager application, select "Connect AP-Bridge" option under the "File" menu. Try to connect to the Access Point, by typing its IP address in the panel which appears and at the Community field, type "public" and then

press OK. Type the IP address in the "IP Configuration" window under the "Setup" menu, "Bridge" submenu. In order to save the configuration select "Download Changes" under the "File" menu. See also the paragraph "Using the SNMP Manager" in the section "Access Point Configuration".

# 3.2 Using the USB Port Note: This procedure requires the use of the DFU Configuration Utility which can be used only through the USB port. When you connect the card to the USB port for the very first time, the operating system will ask for the driver of the card. Please locate the driver into your CD. At this time, only a driver for MS Windows 98 is available. After you have completed the installation of the driver, you can use the DFU Configuration Utility.

In order to configure the AP IP address through the USB port, you must use the DFU Configuration Utility.

Plug the USB cable to the Access Point USB port. Open the application DFU.exe which you will find in the "Utilities" folder of your CD and select the "Configuration" button (Figure 3-1).

Figure 3-1. DFU Configuration Utility

| _       | Firmware File |       |
|---------|---------------|-------|
|         |               |       |
|         | Download      |       |
|         |               |       |
| ilities |               |       |
|         | Configuration |       |
|         | Radio Test    |       |
|         | FIGUID TEST   | AIMEL |

Press the "Get" button (Figure 3-2) if you want to view the current IP address. If you want to set a new IP address, first type the new IP address in the "Ethernet IP Address" field in the configuration window that is already opened, and then select the "Set" command. In order to set the new parameters you need to wait for a few seconds for the completion of this process.

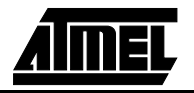

| dge Configuration                      |                               |
|----------------------------------------|-------------------------------|
| Ethernet IP Address                    | Network Parameters<br>SubMask |
| 0.0.0.0                                | 0.0.0.0                       |
| Ethernet Mac Address 00 00 00 00 00 00 |                               |
|                                        | 802.11 Parameters             |
| Channel Rate                           | ESSID                         |
| FragmentationThreshold                 | BtsThreshold                  |
| 2346                                   | 2346                          |
| Preamble Type                          | Authentication Type           |
| LONG                                   | OPEN SYSTEM                   |
|                                        | WEP Keys                      |
| WEP Key 1 W                            | VEP Key 2                     |
|                                        | Default Key                   |
| WEP Key 3 W                            | VEP Key 4 0 💌                 |
| loo loo loo loo loo                    | 0 100 100 100                 |
|                                        |                               |
| Set Get                                | Exit Exit                     |
|                                        |                               |

Figure 3-2. DFU Utility Bridge Configuration window

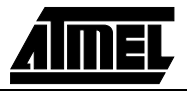

Setting the IP Address of the Access Point

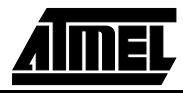

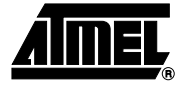

## **Section 4**

## **Access Point Configuration**

The AP configuration can be done either through the Ethernet port by using the SNMP Manager application, or the USB port by using the DFU Utility.

| 4.1   | Using the<br>Ethernet Port         | In orde<br>SNMP<br>configu                           | r to configure the AP through the Ethernet port, you must first install the Manager application, which is a powerful and reliable tool used for the remote ration of the Access Point through the <u>Ethernet port</u> .                                                                                                    |
|-------|------------------------------------|------------------------------------------------------|----------------------------------------------------------------------------------------------------|
| 4.1.1 | How to Install the<br>SNMP Manager | In orde<br>which y<br>the pro<br>director<br>the con | r to install the SNMP Manager you need to extract the "SNMPManager.zip" file,<br>you will find into the "Utilities" folder of your CD, in a temporary file and then run<br>gram "setup.exe". Follow the instructions of the set-up program and select the<br>ry where the application will be installed. Finally, a window will appear indicating<br>inpletion of the installation. |
| 4.1.2 | Using the SNMP<br>Manager          | Note:                                                | Before using the SNMP Manager for configuring the AP, verify that the Access Point IP address has been set-up following the procedure described in the section "Setting the IP Address of the Access Point".                                                                                                    |
|       |                                    | On the<br>"Conne<br>Point, t<br>type "po             | Start Menu, select SNMP Manager. When the application opens, select ect AP-Bridge" option which is under the "File" menu. Try to connect to the Access by typing its IP address in the panel which appears and at the Community field, ublic" and then press OK (Figure 4-1).                                                                                                    |

| S Enter IP Address       |  |
|--------------------------|--|
| IP Address 10.170.254.24 |  |
| Community Public         |  |
| OK Cancel Scan           |  |
|                          |  |
|                          |  |
|                          |  |

#### Figure 4-1. Connecting to the AP using the SNMP Manager

In case of a successful connection to the Access Point, the following window appears (Figure 4-2). Press "OK".

Figure 4-2. Agent found

| Agent found 🛛 🕅                    |
|------------------------------------|
| ATMEL Wireless Network (Ver. 1.00) |
| ОК                                 |

In case of an unsuccessful connection you receive the following message (Figure 4-3):

Figure 4-3. Agent not found

| AtmelManager 🛛 🔀                 |
|----------------------------------|
| ATMEL Wireless Network not found |
| OK ]                             |
| <u></u>                          |

If the above error message appears, you need to check if the AP has the desired IP Address and is connected to the network. In order to check the validity of the IP Address you need to ping the AP.

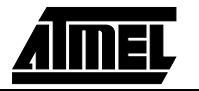

When the connection has successfully been established, you get a message in the right bottom corner indicating "All values retrieved". If the message "Not all values retrieved" appears, you need to repeat the above procedure (Figure 4-1).

As soon as the connection has been established, you are now able to start viewing or setting the Access Point parameters. Under the "Setup" menu, there are three options available (Figure 4-4):

- Bridge
- Wireless LAN
- Enable SNMP Traps

Figure 4-4. SNMP Bridge menu and submenus

| 88           | ATMEL SNMP Manage                 |                            |      |             | . 🗆 ×  |
|--------------|-----------------------------------|----------------------------|------|-------------|--------|
| <u>F</u> ile | <u>Setup</u> <u>Commands</u> Info | <u>T</u> raps <u>H</u> elp |      |             |        |
| 6            | <u>B</u> ridge ►                  | IP Configuration           |      |             |        |
|              | <u>W</u> ireLess LAN ►            | Operational Mode           |      | _           |        |
|              | ✓ Enable SNMP traps               |                            |      |             |        |
| 2            | 10                                | <b>⊿</b><br>₩C             |      |             |        |
|              |                                   |                            |      |             |        |
|              |                                   |                            |      |             |        |
|              |                                   |                            |      |             |        |
|              |                                   |                            |      |             |        |
|              |                                   |                            |      |             |        |
|              |                                   |                            |      |             |        |
|              |                                   |                            |      |             |        |
|              |                                   |                            |      |             |        |
|              |                                   |                            |      |             |        |
|              |                                   |                            |      |             |        |
|              |                                   |                            |      |             |        |
|              |                                   |                            |      |             |        |
|              |                                   |                            |      |             |        |
| Tra          | p Received                        |                            | IMEL | Trap Receiv | red // |

Under the "Bridge" option, there are two submenus: "IP Configuration" and "Operational Mode". The "Ethernet Address", "IP Configuration" and "IP Mask" can either be viewed or changed through the "IP Configuration" (Figure 4-5). If changes are made, you need to "Download Changes" under the "File" menu in order to save them.

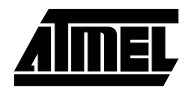

| s <sup>®</sup> ATMEL SNMP Mana | iger                           |                    |         |
|--------------------------------|--------------------------------|--------------------|---------|
| <u>File Setup Commands Ir</u>  | nfo <u>T</u> raps <u>H</u> elp |                    |         |
|                                |                                |                    |         |
|                                |                                |                    |         |
|                                |                                |                    |         |
|                                | 🔊 Bridge IP Configu            | ration             |         |
|                                | Ethornot Addroso               | 00.00.00.00.00.01  |         |
|                                | Ethemet Address                | 100 00 22 22 22 24 |         |
|                                | IP Address                     | 10.170.254.24      |         |
|                                | IP Mask                        | 255.255.255.0      |         |
|                                |                                |                    |         |
|                                | ОК                             | Cancel             |         |
|                                |                                |                    |         |
|                                |                                |                    |         |
|                                |                                |                    |         |
|                                |                                |                    |         |
| All values retrieved.          |                                |                    | AMEL // |

Figure 4-5. Bridge IP Configuration window

You also need to check that the "Access Point" option is enabled under the "Operational Mode" submenu (Figure 4-6).

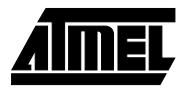

| 88       | ATME   | L SNMP M  | anager                                  |       |                          | _ 🗆 🗵 |
|----------|--------|-----------|-----------------------------------------|-------|--------------------------|-------|
| File     | Setup  | Commands  | <u>I</u> nfo <u>I</u> raps <u>H</u> elp |       |                          |       |
| <i>b</i> |        |           |                                         |       |                          |       |
|          |        |           |                                         |       |                          |       |
|          |        |           |                                         |       |                          |       |
|          |        |           |                                         |       |                          |       |
|          |        |           | 💖 Bridge Operatio                       | nal I | Mode 📃 🗵 🗙               |       |
|          |        |           | W/B to W/B                              | c     | Prefered AP-Bridge BSSID |       |
|          |        |           |                                         | _     |                          |       |
|          |        |           | Wireless Bridge                         | C     |                          |       |
|          |        |           | Access Point                            | •     | ОК                       |       |
|          |        |           |                                         |       | Cancel                   |       |
|          |        | -         |                                         | -     |                          |       |
|          |        |           |                                         |       |                          |       |
|          |        |           |                                         |       |                          |       |
|          |        |           |                                         |       |                          |       |
|          | valuec | retrieved | T:                                      |       |                          |       |

Figure 4-6. Bridge Operational Mode window

Under the "Wireless LAN" option, the following submenus are available (Figure 4-7):

- Phy params
- Privacy Options
- Operational settings

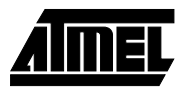

| 😵 ATMEL SNMP Manage                                   |                                         |
|-------------------------------------------------------|-----------------------------------------|
| <u>File</u> <u>Setup</u> <u>Commands</u> <u>I</u> nfo | Iraps Help                              |
| N Bridge                                              | 1                                       |
| <u> </u>                                              | Phy params                              |
| ✓ Enable SNMP traps                                   | Privacy Uptions<br>Operational settings |
|                                                       |                                         |
|                                                       |                                         |
|                                                       |                                         |
|                                                       |                                         |
|                                                       |                                         |
|                                                       |                                         |
|                                                       |                                         |
|                                                       |                                         |
|                                                       |                                         |
|                                                       |                                         |
|                                                       |                                         |
| Trap Received                                         | Trap Received                           |

Figure 4-7. SNMP Wireless LAN menu and submenus

#### Phy Params (Figure 4-8):

- Channel: Select the channel to be used. There are 14 channels available.
- Rate: Select the rate to be used among the following options 1 Mbps, 2 Mbps, 5.5 Mbps and 11 Mbps.

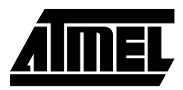

| 88   | ATME   | L SNMP M  | anager | ē.            |              |                   |                    |           |       |   |  |
|------|--------|-----------|--------|---------------|--------------|-------------------|--------------------|-----------|-------|---|--|
| File | Setup  | Commands  | Info   | <u>T</u> raps | <u>H</u> elp |                   |                    |           |       |   |  |
| Ø    |        |           |        |               |              |                   |                    |           |       |   |  |
|      |        |           |        |               |              |                   |                    |           |       |   |  |
|      |        |           |        |               |              |                   |                    |           |       |   |  |
|      |        |           |        |               |              |                   |                    |           |       |   |  |
|      |        |           |        | * Win         | eless F      | <sup>2</sup> hy I | <sup>o</sup> arams |           |       | X |  |
|      |        |           |        |               |              |                   |                    |           |       |   |  |
|      |        |           |        | Char          | nnel         |                   | Channel 1          | 4         |       |   |  |
|      |        |           |        | Rate          |              |                   | High (11 M         | /bit/sec) |       | • |  |
|      |        |           |        |               |              | _                 |                    |           |       |   |  |
|      |        |           |        |               | OK           |                   |                    | 0         | ancel |   |  |
|      |        |           |        |               |              |                   |                    |           |       |   |  |
|      |        |           |        |               |              |                   |                    |           |       |   |  |
|      |        |           |        |               |              |                   |                    |           |       |   |  |
|      |        |           |        |               |              |                   |                    |           |       |   |  |
|      | 14     |           |        |               |              |                   |                    |           |       |   |  |
| All  | values | retrieved | 1.     |               |              |                   |                    |           |       | 1 |  |

#### Figure 4-8. Wireless Physical Parameters window

#### Privacy Options (Figure 4-9):

There are four 5 Hex digit encryption keys available, and you must define the value of the key of your choice. This key is enabled only if the you select it in the "Default key" option. Enable the WEP (ON/OFF) option in order to activate WEP encryption.

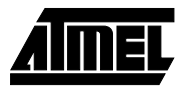

| 🕸 🛛 ATMEL SNMP Manager            |                      |  |
|-----------------------------------|----------------------|--|
| <u>File Setup Commands Info I</u> | raps <u>H</u> elp    |  |
|                                   |                      |  |
|                                   |                      |  |
|                                   | S WireLess Privacy U |  |
|                                   | Key 1 00 00 00 00 00 |  |
|                                   | Key 2 00 00 00 00 00 |  |
|                                   | Key 3 00 00 00 00 00 |  |
|                                   | Key 4 00 00 00 00 00 |  |
|                                   | Default key None 💌   |  |
|                                   |                      |  |
|                                   | WEP (ON/OFF) Disable |  |
|                                   |                      |  |
|                                   | OK Cancel            |  |
|                                   |                      |  |
| All values retrieved.             |                      |  |

Figure 4-9. Wireless Privacy Options window

#### **Operational Settings (Figure 4-10):**

- ESSID: Select the ESSID to be used.
- Fragmentation: This is the option for the Fragmentation Threshold activation.
- RTS Threshold: This is the option for the RTS Threshold activation.
- Authentication Type (Open System, Shared Key, Both).
- Preamble Type (Short, Long).

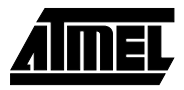

| s <sup>®</sup> WireLess Operational Se                   | ttings                                           |
|----------------------------------------------------------|--------------------------------------------------|
| ESSID ATMEL123<br>Fragmentation 2346                     | RTS Threshold 2346                               |
| Authentication Type<br>Open System<br>Shared Key<br>Both | Preamble Type<br>Short Preamble<br>Long Preamble |
| ок                                                       | Cancel                                           |

| Figure 4-10. | Wireless Operation | tional Settings window |
|--------------|--------------------|------------------------|
|--------------|--------------------|------------------------|

Under the "Setup" menu you can either enable or disable SNMP traps, which are messages displayed in the right bottom corner indicating that an action related to the AP -Bridge took place, such as:

- <u>Trap Reassociation</u>: This trap message is sent when a Station's reassociation request is received from the AP Bridge.
- <u>Trap Association</u>: Indicates the reception of an association request packet and the sender Station's successful association with the Wireless Bridge.
- <u>Trap Disassociation</u>: This trap message is sent when a disassociation notification packet is received from a Station.
- Trap Reset: This trap message is sent when the AP-Bridge resets.
- <u>Trap Setting IP Address with Ping:</u> This trap message is sent when the AP-Bridge IP address is set with the transmission of a ping message.
- Trap Start Up: This trap message is sent when Bridge starts up.
- <u>Trap Failed To Erase Flash:</u> This trap message is sent when Bridge fails to erase flash.

You can see additional information for every Trap Message by selecting the "View Record" option under the "Traps" menu.

In order to "Reset Device" or "Restore Defaults" you need to select the appropriate submenu under the "Commands" menu.

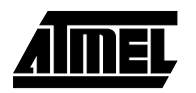

Finally, the "Info" menu contains "Wireless and Ethernet Statistics".

**4.1.3 How to Uninstall the SNMP Manager** In order to uninstall SNMP Manager you must go to the 'Control Panel" ("Start->Settings->Control Panel") and press the "Add/Remove Programs" button. Select the application from the list and press the "Add/Remove..." button. Press "Yes" when asked whether you want to remove this program and its components. A window indicating the uninstallation progress appears.

#### 4.2 Using the USB Port Note: This procedure requires the use of the DFU Configuration Utility which can be used only through the USB port. When you connect the card to the USB port for the very first time, the operating system will ask for the driver for the card. Please locate the driver into your CD. At this time, only a driver for MS Windows 98 is available. After you have completed the installation of the driver, you can use the DFU Configuration Utility.

In order to configure the AP through the USB port, you must use the DFU Configuration Utility.

In order to change or view the Bridge parameters you have to plug the USB cable and then open the DFU.exe application which you will find into the "Utilities" folder of your CD.

By pressing the "Configuration" button in the main dialog box (Figure 4-11) the Bridge Configuration dialog appears (Figure 4-12).

| <b>Figure 4-11.</b> DFO Configuration Otility | Figure 4-11. | <b>DFU</b> Configuration Utility |
|-----------------------------------------------|--------------|----------------------------------|
|-----------------------------------------------|--------------|----------------------------------|

| ac bown | Firmware File                           |       |
|---------|-----------------------------------------|-------|
| L D     | T I I I I I I I I I I I I I I I I I I I |       |
|         | Download                                |       |
| lities  |                                         |       |
|         | Configuration                           |       |
|         | Radio Test                              | AIMEL |

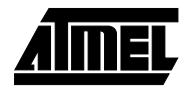

| Bridge Configuration                                                                                                    |                                                    |
|----------------------------------------------------------------------------------------------------|----------------------------------------------------|
| Ethemet IP Address 0 . 0 . 0 Ethemet Mac Address 0 0 0 0 0 0 0 0                                                                                                    | Network Parameters<br>SubMask                      |
| Channel Rate<br>1  FragmentationThreshold<br>2346                                                                                                    | 802.11 Parameters<br>ESSID<br>RtsThreshold<br>2346 |
| Preamble Type<br>LONG                                                                                                    | Authentication Type OPEN SYSTEM                    |
| WEP Key 1         WEP Key           00         00         00         00         00         00         00           WEP Key 3         WEP Key         WEP Key         WEP Key         00         00         00         00         00         00         00         00         00         00         00         00         00         00         00         00         00         00         00         00         00         00         00         00         00         00         00         00         00         00         00         00         00         00         00         00         00         00         00         00         00         00         00         00         00         00         00         00         00         00         00         00         00         00         00         00         00         00         00         00         00         00         00         00         00         00         00         00         00         00         00         00         00         00         00         00         00         00         00         00         00         00         00         00         00 | WEP Keys                                           |
| Set Get                                                                                                    | Exit A                                             |

| Figure 4-12. | DFU Utility | Bridge | Configuration w | indow |
|--------------|-------------|--------|-----------------|-------|
|--------------|-------------|--------|-----------------|-------|

The current parameters of the Bridge can be retrieved by pressing the "Get" button in the Bridge Configuration dialog. You can update the bridge configuration parameters by setting them first and then selecting the "Set" button.

#### **Network Parameters:**

- Ethernet IP Address: The IP Address of the AP
- Ethernet Subnet Mask: The Ethernet station and the Access Point must be on the <u>same subnet</u>. The IP address for the Access Point must correspond to the Subnet Mask.
- Ethernet MAC Address: The MAC address of the AP.

#### 802.11 Parameters:

- Channel: Select the channel to be used. There are 14 channels available.
- Rate: Select the rate to be used among the following options: 1 Mbps, 2 Mbps, 5.5 Mbps, and 11 Mbps.
- ESSID: Select the ESSID to be used.
- Fragmentation Threshold: This is the option for the Fragmentation Threshold activation.
- RTS Threshold: This is the option for the RTS Threshold activation.

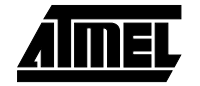

- Preamble Type: Select Short or Long Preamble Type.
- Authentication Type: Select Open System or Shared Key Authentication Type. **WEP Keys:**
- WEP Key #1-#4: Set the value of the WEP key. WEP keys must be in HEX and in two bytes per character format e.g. if you want the WEP Key #1 to be 12345, then you must set it as 0102030405.
- Default Key: Select which of the four WEP Keys is going to be used. By selecting 0, no WEP encryption will be used.

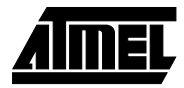

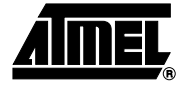

## Section 5

## Access Point Firmware Upgrade

The AP firmware upgrade can be done either through the Ethernet port by using the TFTP Client Utility, or the USB port by using the DFU Utility.

| 5.1                                     | Using the<br>Ethernet Port | In order to upgrade the firmware of the AP through the Ethernet port, you must first install the TFTP Client Utility, which is a powerful and reliable tool used for th remote firmware upgrade of the Access Point through the <u>Ethernet port</u> .                                                                                                    |                                                                                                    |  |
|-----------------------------------------|----------------------------|----------------------------------------------------------------------------------------------------|----------------------------------------------------------------------------------------------------|--|
| 5.1.1 How to Install the<br>TFTP Client |                            | In order to install the Tftp Client Utility you need to extract the given "TFTP.zip" file<br>which you will find into the "Utilities" folder of your CD, in a temporary folder and then run<br>the program "setup.exe". Follow the instructions of the set-up program and select the<br>directory where the application will be installed. Finally, a window will appear indicating<br>the completion of the installation. |                                                                                                    |  |
| 5.1.2                                   | Using the TFTP<br>Client   | Note:                                                                                                    | Before using the TFTP Client for upgrading the firmware of the AP, verify that the Access Point IP address has been set-up following the procedure described in the section "Setting the IP Address of the Access Point". |  |

On the Start Menu, select TFTP. The window of Figure 5-1 appears.

#### Figure 5-1. Tftp Client Utility

| IP Address |          | AIMEL |  |
|------------|----------|-------|--|
| Image File |          |       |  |
|            | Download | Exit  |  |

Type the IP address of the Access Point in the first edit box of the panel. Then, browse for the file xxxx.rom by pressing the "three dots" button. Finally press the "Download" button (Figure 5-2).

Figure 5-2. Type the IP address, browse for the file bridge.rom and download

| IP Address | 10.170.254.32 | AIMEL |
|------------|---------------|-------|
| Image File | c:\bridge.rom |       |
|            | Download      | Exit  |

|       |                                  | The Fin<br>right bo<br>receive<br>load pr<br>IP add<br>Point.   | rmware Download procedure will be completed successfully if a message in the ottom corner appears indicating "Firmware download has been completed". If you the message "TimedOut", in the right bottom corner, during the firmware down-<br>ocedure, you need to check if the Access Point is powered on and if it has a valid ress. In order to check the validity of the IP address you must ping the Access                                                   |
|-------|----------------------------------|-----------------------------------------------------------------|----------------------------------------------------------------------------------------------------|
|       |                                  | lf you r<br>Ioad p<br>applica                                   | eceive the message "Flash Programming in progress" during the firmware down-<br>rocedure you <u>shouldn't power off</u> the Access Point. In order to close the<br>tion press the "Exit" button.                                                                                                    |
|       |                                  | Note:                                                           | If the download procedure has not been completed successfully you must try again but before starting the download you need to confirm that you are using the correct firmware file .                                                                                                    |
| 5.1.3 | How to Uninstall the TFTP Client | In orde<br>>Settin<br>applica<br>whethe<br>uninsta              | er to uninstall SNMP Manager you must go to the 'Control Panel" ("Start-<br>ngs->Control Panel") and press the "Add/Remove Programs" button. Select the<br>ation from the list and press the "Add/Remove" button. Press "Yes" when asked<br>er you want to remove this program and its components. A window indicating the<br>allation progress appears.                                                                                                    |
| 5.2   | Using the USB<br>Port            | Note:                                                           | This procedure requires the use of the DFU Configuration Utility which can be<br>used only through the USB port. When you connect the card to the USB port for<br>the very first time, the operating system will ask for the driver for the card.<br>Please locate the driver into your CD. At this time, only a driver for MS Windows<br>98 is available. After you have completed the installation of the driver, you can<br>use the DFU Configuration Utility. |
|       |                                  | In orde<br>the DF<br>First of<br>you wil<br>In the r<br>by pres | er to upgrade the firmware of the AP through the USB port, you must use<br>U Configuration Utility.<br>all you have to plug the USB cable and then open the DFU.exe application which<br>I find into the "Utilities" folder of your CD.<br>nain window of the DFU Configuration Utility (Figure 5-5), select the file xxxx.rom,<br>ssing the "three dots" button. Finally press the "Download" button.                                                            |
|       |                                  |                                                                 |                                                                                                    |

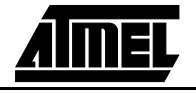

|           | Firmware File |       |
|-----------|---------------|-------|
| 1         | Download      |       |
| Jtilities |               |       |
|           | Configuration |       |
|           | Radio Test    | Almer |

#### Figure 5-3. DFU Configuration Utility

Please keep in mind that this process needs some time to complete. When the DFU completes successfully a window appears indicating the status of the download (DFU succeeded, DFU failed). Finally, close the application and unplug the cable.

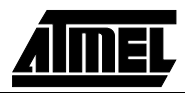

Access Point Firmware Upgrade

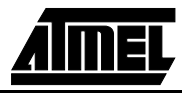

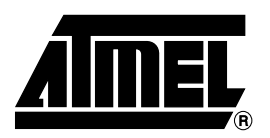

#### Corporate Headquarters 2325 Orchard Parkway San Jose, CA 95131 TEL (408) 441-0311 FAX (408) 487-2600

#### Europe

Atmel U.K., Ltd. Coliseum Business Centre Riverside Way Camberley, Surrey GU15 3YL England TEL (44) 1276-686-677 FAX (44) 1276-686-697

#### Asia

Atmel Asia, Ltd. Room 1219 Chinachem Golden Plaza 77 Mody Road Tsimhatsui East Kowloon Hong Kong TEL (852) 2721-9778 FAX (852) 2722-1369

#### Japan

Atmel Japan K.K. 9F, Tonetsu Shinkawa Bldg. 1-24-8 Shinkawa Chuo-ku, Tokyo 104-0033 Japan TEL (81) 3-3523-3551 FAX (81) 3-3523-7581

#### Atmel Colorado Springs

1150 E. Cheyenne Mtn. Blvd. Colorado Springs, CO 80906 TEL (719) 576-3300 FAX (719) 540-1759

#### Atmel Rousset

Zone Industrielle 13106 Rousset Cedex France TEL (33) 4-4253-6000 FAX (33) 4-4253-6001

#### Atmel Smart Card ICs

Scottish Enterprise Technology Park East Kilbride, Scotland G75 0QR TEL (44) 1355-803-000 FAX (44) 1355-242-743

#### Atmel Grenoble

Avenue de Rochepleine BP 123 38521 Saint-Egreve Cedex France TEL (33) 4-7658-3000 FAX (33) 4-7658-3480

## *Fax-on-Demand* North America:

1-(800) 292-8635

International: 1-(408) 441-0732

*e-mail* literature@atmel.com

Web Site http://www.atmel.com

BBS 1-(408) 436-4309

Atmel Corporation makes no warranty for the use of its products, other than those expressly contained in the Company's standard warranty which is detailed in Atmel's Terms and Conditions located on the Company's web site. The Company assumes no responsibility for any errors which may appear in this document, reserves the right to change devices or specifications detailed herein at any time without notice, and does not make any commitment to update the information contained herein. No licenses to patents or other intellectual property of Atmel are granted by the Company in connection with the sale of Atmel products, expressly or by implication. Atmel's products are not authorized for use as critical components in life support devices or systems.

Marks bearing " and/or TM are registered trademarks and trademarks of Atmel Corporation

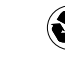

#### **INSTRUCTIONS MANUAL** FEDERAL COMMUNICATIONS COMMISSION INTERFERENCE STATEMENT

This equipment has been tested and found to comply with the limits for a Class B digital device, pursuant to Part 15 of the FCC Rules. These limits are designed to provide reasonable protection against harmful interference in a residential installation. This equipment generates, uses and can radiate radio frequency energy and, if not installed and used in accordance with the instructions, may cause harmful interference to radio communications. However, there is no guarantee that interference will not occur in a particular installation. If this equipment does cause harmful interference to radio or television reception, which can be determined by turning the equipment off and on, the user is encouraged to try to correct the interference by one or more of the following measures:

- -- Reorient or relocate the receiving antenna.
- -- Increase the separation between the equipment and receiver.
- -- Connect the euipment into an outlet on a circuir different from that to which the receiver is connected.
- -- Consult the dealer or an experienced radio/TV technician for help.

#### CAUTION:

Any changes or modifications not expressly approved by the grantee of his device could void the user's authority to operate the equipment.

The antenna(s) used for this transmitter must be installed to provide a separation distance of at least 20 cm from all persons and must not be co-located or operating in conjunction with any other antenna or transmitter. End-users and installers must be provided with antenna installation instructions and transmitter operating conditions for satisfying RF exposure compliance

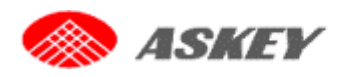

## **RTW020 AP H/W Specifications**

#### Hardware

| Model Type             | 11Mbps Wireless LAN Access Point                          |
|------------------------|-----------------------------------------------------------|
| Frequency Band         | 2400 – 2483.5 MHz                                         |
| Number of Allowed      | 11Ch (for FCC)                                            |
| Channels               | 13Ch (for ETSI)                                           |
| L                      | 14Ch (for TELEC)                                          |
| Ethernet interface     | Support Both Ethernet and 802.3(Max. Bit rate 10Mbps)with |
|                        | RJ-45 10BaseT connector                                   |
| Serial interface       | USB (console port for configuration)                      |
| DC Power Adapter       | DC Power Adapter                                          |
|                        | AC Input:100V~240V(50~60HZ)                               |
|                        | DC Output:5V / 2.0A                                       |
| Modulation Technique   | Direct Sequence Spread Spectrum (CCK, DQPSK, DBPSK)       |
| LED Indicator          | Active(Green), Line Link(Green)                           |
|                        | Power(Red)                                                |
| Operational Conditions | Temperature 0-55°C                                        |
|                        | 95%max. Humidity (no condensation allowed)                |
| PCB Dimensions         | 116.77mm(L)*75.47mm(w)                                    |
| Antenna type           | 2 External Antenna                                        |
| Average Output Power   | 20 dBm                                                    |
| Power Consumption      | Rx :780mA Tx:1.2A                                         |
| Standards              | IEEE 802.11b, Wi-Fi –Certified                            |